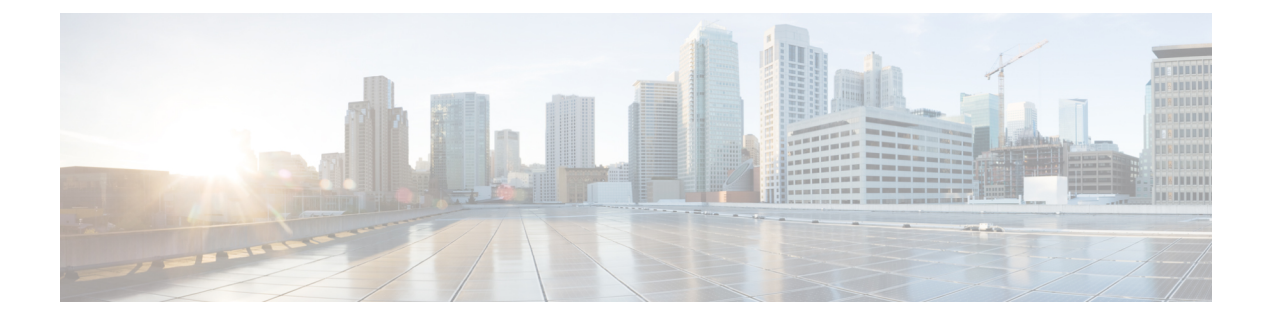

# **Configuring RSPAN**

This document describes the Remote Switched Port Analyzer (RSPAN) feature and configuration steps to implement RSPAN.

- Prerequisites for Configuring RSPAN, page 1
- Restrictions for Configuring RSPAN, page 1
- Information About RSPAN, page 2
- How to Provision RSPAN, page 2
- Verifying RSPAN, page 8
- Additional References, page 9

# **Prerequisites for Configuring RSPAN**

- You must enable SPAN globally to support the desired SPAN configuration.
- NID must have an IP address.
- You must select a SPAN source from the following options:
  - Interface—one or more source interfaces.
  - VLAN— one or more source VLANs.
  - CPU- to monitor CPU traffic.

# **Restrictions for Configuring RSPAN**

- You cannot configure a port as both a source and destination port.
- VLAN SPAN monitors only the traffic that leaves or enters Layer 2 ports in the VLAN.
- SPAN sources interface and VLAN cannot exit together.

# **Information About RSPAN**

Figure 1: RSPAN Topology

Remote Switched Port Analyzer (RSPAN) is an advanced feature that requires a special VLAN to carry the traffic that is monitored by SPAN between switches. RSPAN is useful when source ports are not located on the same switch as the destination port.

365021

The following figure shows the topology used for provisioning RSPAN on NID 1 and NID 2.

#### Traffic Generator NID-1 NID-2 1/4 1/3 NID-2 1/4 Traffic Generator NID-2 1/4 Traffic Generator

# **How to Provision RSPAN**

# **Enabling SPAN Globally to Start a Monitoring Session**

## **DETAILED STEPS**

|        | Command or Action                                                                 | Purpose                                                                                                    |
|--------|-----------------------------------------------------------------------------------|----------------------------------------------------------------------------------------------------|
| Step 1 | span                                                                              | Enters the SPAN mode.                                                                                                    |
|        | <b>Example:</b><br>Switch# span                                                   |                                                                                                    |
| Step 2 | setSpanGlobalConfReq {enable   disbale}                                           | Enters SPAN global configuration mode.                                                                                   |
|        | <b>Example:</b><br>Switch(SPAN)# setSpanGlobalConf<br>setSpanGlobalConfReq enable | <ul> <li>Sub-command options.</li> <li>enable—Enables SPAN globally.</li> <li>disbale—Disables SPAN globally.</li> </ul> |
| Step 3 | setSpanGlobalConf review                                                          | (Optional) Displays the configuration.                                                                                   |
|        | <b>Example:</b><br>Switch(SPAN)# setSpanGlobalConf review                         |                                                                                                    |

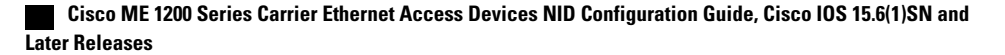

|        | Command or Action                                          | Purpose                         |
|--------|------------------------------------------------------------|---------------------------------|
| Step 4 | setSpanGlobalConf commit                                   | Sends the configuration to NID. |
|        | <b>Example:</b><br>Switch(SPAN) # setSpanGlobalConf commit |                                 |
| Step 5 | exit                                                       | Exits the SPAN mode.            |
|        | <b>Example:</b><br>Switch(SPAN) # exit                     |                                 |

### **Configuration Example**

• The example shows how to enable SPAN globally:

```
Switch(SPAN)# setSpanGlobalConf setSpanGlobalConfReq enable
Switch(SPAN)# setSpanGlobalConf review
Switch(SPAN)# setSpanGlobalConf commit
Switch(SPAN)# exit
```

# **Configuring SPAN Source Interface on NID-1**

## **Before You Begin**

Perform the steps to enable SPAN globally. See Enabling SPAN Globally to Start a Monitoring Session.

## **DETAILED STEPS**

I

|                                                                                        | Command or Action                                                                     | Purpose                                                                  |
|----------------------------------------------------------------------------------------|---------------------------------------------------------------------------------------|--------------------------------------------------------------------------|
| Step 1                                                                                 | setSpanSrcConfRequest {source {cpu {rx   tx                                           | Configures SPAN source interface.                                        |
|                                                                                        | both}   {vlan vlan-list}   interface {intf-range  <br>traffic-type {rx   tx   both}}  | • <b>source</b> —Mirrors source interface or VLAN.                       |
|                                                                                        |                                                                                       | • <b>cpu</b> —Mirrors source CPU.                                        |
|                                                                                        | <pre>Example:<br/>Switch(SPAN) # setSpanSrcConf</pre>                                 | • <b>rx</b> —Mirrors received traffic.                                   |
| <pre>commitsetSpanSrcConf setSpanSrcConfReques   source interface intf-range 1/4</pre> | <pre>commitsetSpanSrcConf setSpanSrcConfRequest source interface intf-range 1/4</pre> | • tx—Mirrors transmitted traffic.                                        |
|                                                                                        |                                                                                       | • <b>both</b> —Mirrors received and transmitted traffic.                 |
|                                                                                        |                                                                                       | • vlan—Mirrors source VLAN.                                              |
|                                                                                        |                                                                                       | • <i>vlan-list</i> —Mirrors source VLAN.                                 |
|                                                                                        |                                                                                       | • interface— Mirrors source interface and traffic type.                  |
|                                                                                        |                                                                                       | • <i>intf-range</i> —Mirrors an interface number or a range from 1 to 6. |
|                                                                                        |                                                                                       | • traffic-type—Mirrors traffic type.                                     |

|        | Command or Action                                      | Purpose                                          |
|--------|--------------------------------------------------------|--------------------------------------------------|
|        |                                                        | • <b>rx</b> —Mirrors received traffic.           |
|        |                                                        | • <b>tx</b> —Mirrors transmitted traffic.        |
|        |                                                        | • both—Mirrors received and transmitted traffic. |
| Step 2 | setSpanSrcConf review                                  | (Optional) Displays the configuration.           |
|        | <b>Example:</b><br>Switch(SPAN)# setSpanSrcConf review |                                                  |
| Step 3 | setSpanGlobalConf commit                               | Sends the configuration to NID.                  |
|        | <b>Example:</b><br>Switch(SPAN)# setSpanSrcConf commit |                                                  |
| Step 4 | exit                                                   | Exits the SPAN mode.                             |
|        | <b>Example:</b><br>Switch(SPAN)# exit                  |                                                  |

### **Configuration Example**

• The example shows how to configure SPAN source on NID-1:

```
Switch(SPAN) # setSpanSrcConf commitsetSpanSrcConf setSpanSrcConfRequest source interface
intf-range 1/4
Switch(SPAN) # setSpanSrcConf review
Switch(SPAN) # setSpanSrcConf commit
Switch(SPAN) # exit
```

# **Configuring Destination VLAN on NID-1**

#### **Before You Begin**

Perform the steps to configure SPAN source on NID-1. See Configuring SPAN Source Interface on NID-1, on page 3.

## **DETAILED STEPS**

|        | Command or Action                                                                           | Purpose                                                   |
|--------|---------------------------------------------------------------------------------------------|-----------------------------------------------------------|
| Step 1 | setrSpandestConf setRSpanDestConfRequest remote                                             | Configures destination VLAN.                              |
|        | vian-ia                                                                                     | • remote—Mirrors remote destination.                      |
|        | <b>Example:</b><br>Switch(SPAN)# setrSpandestConf<br>setRSpanDestConfRequest remote vlan-id | • <i>vlan-id</i> — Remote mirror destination VLAN number. |

|        | Command or Action                                        | Purpose                                |
|--------|----------------------------------------------------------|----------------------------------------|
| Step 2 | setrSpandestConf review                                  | (Optional) Displays the configuration. |
|        | <b>Example:</b><br>Switch(SPAN)# setrSpandestConf review |                                        |
| Step 3 | setrSpandestConf commit                                  | Sends the configuration to NID.        |
|        | <b>Example:</b><br>Switch(SPAN)# setrSpandestConf commit |                                        |
| Step 4 | exit                                                     | Exits the SPAN mode.                   |
|        | <b>Example:</b><br>Switch(SPAN)# exit                    |                                        |

### **Configuration Example**

• The example shows how to configure destination VLAN on NID-1:

```
Switch(SPAN) # setrSpandestConf setRSpanDestConfRequest remote vlan-id 500
Switch(SPAN) # setrSpandestConf review
Switch(SPAN) # setrSpandestConf commit
Switch(SPAN) # exit
```

# **Configuring Source VLAN on NID-2**

### **DETAILED STEPS**

I

|        | Command or Action                                                                                   | Purpose                                                                                                    |
|--------|----------------------------------------------------------------------------------------------------|----------------------------------------------------------------------------------------------------|
| Step 1 | span                                                                                                | Enters the SPAN mode.                                                                                        |
|        | <b>Example:</b><br>Switch# span                                                                     |                                                                                                    |
| Step 2 | setrSpansrcConf setRSpanSrcConfRequest remote vlan-id                                               | Configures RSPAN source.                                                                                     |
|        | <pre>Example:<br/>Switch(SPAN)# setrSpansrcConf setRSpanSrcConfRequest<br/>remote vlan-id 500</pre> | <ul> <li>remote—Mirrors remote source.</li> <li><i>vlan-id</i>— Remote mirror source VLAN number.</li> </ul> |
| Step 3 | setrSpansrcConf review                                                                              | (Optional) Displays the configuration.                                                                       |
|        | <pre>Example: Switch(SPAN) # setrSpansrcConf review</pre>                                           |                                                                                                    |

|        | Command or Action                                       | Purpose                         |
|--------|---------------------------------------------------------|---------------------------------|
| Step 4 | setrSpansrcConf commit                                  | Sends the configuration to NID. |
|        | <b>Example:</b><br>Switch(SPAN)# setrSpansrcConf commit |                                 |
| Step 5 | exit                                                    | Exits the SPAN mode.            |
|        | <b>Example:</b><br>Switch(SPAN)# exit                   |                                 |

#### **Configuration Example**

• The example shows how to configure source VLAN on NID-2:

```
Switch # span
Switch (SPAN) # setSpanGlobalConf setSpanGlobalConfReq enable
Switch (SPAN) # setSpanGlobalConf review
Switch (SPAN) # setSpanGlobalConf commit
Switch (SPAN) # exit
Switch (SPAN) # setrSpanSrcConf setRSpanSrcConfRequest remote vlan-id 500
Switch (SPAN) # setrSpanSrcConf review
Switch (SPAN) # setrSpanSrcConf commit
Switch (SPAN) # setrSpanSrcConf commit
Switch (SPAN) # exit
```

# **Configuring Destination Interface on NID-2**

#### **Before You Begin**

Perform the steps to configure source VLAN on NID-2. See Configuring Source VLAN on NID-2, on page 5.

### **DETAILED STEPS**

|        | Command or Action                                                                                       | Purpose                                                                           |
|--------|----------------------------------------------------------------------------------------------------|-----------------------------------------------------------------------------------|
| Step 1 | <pre>setSpanDestConf setSpanDestConfRequest destination intf-id</pre>                                   | Configures destination interface.<br>• destination—Mirrors destination interface. |
|        | <pre>Example:<br/>Switch(SPAN) # setSpanDestConf setSpanDestConfRequest<br/>destination intf-id 5</pre> | • <i>intf-id</i> — Single port ID from 1 to 6.                                    |
| Step 2 | setSpanDestConf review                                                                                  | (Optional) Displays the configuration.                                            |
|        | <pre>Example:<br/>Switch(SPAN) # setSpanDestConf review</pre>                                           |                                                                                   |

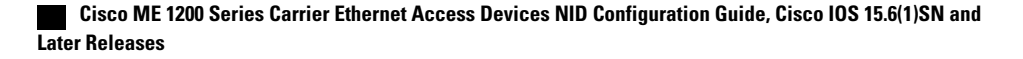

|        | Command or Action                                       | Purpose                         |
|--------|---------------------------------------------------------|---------------------------------|
| Step 3 | setSpanDestConf commit                                  | Sends the configuration to NID. |
|        | <b>Example:</b><br>Switch(SPAN)# setSpanDestConf commit |                                 |
| Step 4 | exit                                                    | Exits the SPAN mode.            |
|        | <b>Example:</b><br>Switch(SPAN)# exit                   |                                 |

### **Configuration Example**

• The example shows how to configure destination VLAN on NID-1:

```
Switch(SPAN)# setSpanDestConf setSpanDestConfRequest destination intf-id 5
Switch(SPAN)# setSpanDestConf review
Switch(SPAN)# setSpanDestConf commit
Switch(SPAN)# exit
```

# **Deleting RSPAN Source Configuration on NID-2**

## **DETAILED STEPS**

|        | Command or Action                                                                             | Purpose                                                                                                    |
|--------|-----------------------------------------------------------------------------------------------|----------------------------------------------------------------------------------------------------|
| Step 1 | delRSpanSrcConfRequest remote vlan-id                                                         | Deletes RSPAN source configuration.                                                                                         |
|        | <b>Example:</b><br>Switch(SPAN)# delRSpanSrcConf<br>delRSpanSrcConfRequest remote vlan-id 500 | <ul> <li>remote—Removes remote mirror source.</li> <li><i>vlan-id</i>— Removes remote mirror source VLAN number.</li> </ul> |
| Step 2 | delRSpanSrcConf review<br>Example:                                                            | (Optional) Displays the configuration.                                                                                      |
| Step 3 | delRSpanSrcConf commit                                                                        | Sends the configuration to NID.                                                                                             |
|        | <b>Example:</b><br>Switch(SPAN) # delRSpanSrcConf commit                                      |                                                                                                    |
| Step 4 | exit                                                                                          | Exits the SPAN mode.                                                                                                    |
|        | <b>Example:</b><br>Switch(SPAN)# exit                                                         |                                                                                                    |

#### **Configuration Example**

• The example shows how to delete RSPAN source configuration on NID-2:

```
Switch(SPAN)# delRSpanSrcConf delRSpanSrcConfRequest remote vlan-id 500
Switch(SPAN)# delRSpanSrcConf review
Switch(SPAN)# delRSpanSrcConf commit
Switch(SPAN)# exit
```

# **Deleting RSPAN Destination Configuration on NID-1**

### **DETAILED STEPS**

|        | Command or Action                                                                             | Purpose                                                                                                    |
|--------|-----------------------------------------------------------------------------------------------|----------------------------------------------------------------------------------------------------|
| Step 1 | delRSpanDstConfRequest remote vlan-id                                                         | Deletes RSPAN destination configuration.                                                                                             |
|        | <b>Example:</b><br>Switch(SPAN)# delRSpanDstConf<br>delRSpanDstConfRequest remote vlan-id 500 | <ul> <li>remote—Removes remote mirror destination.</li> <li><i>vlan-id</i>—Removes remote mirror destination VLAN number.</li> </ul> |
| Step 2 | delSpanDstConf review                                                                         | (Optional) Displays the configuration.                                                                                               |
|        | <b>Example:</b><br>Switch(SPAN)# delRSpanDstConf review                                       |                                                                                                    |
| Step 3 | delSpanDstConf commit                                                                         | Sends the configuration to NID.                                                                                                    |
|        | <b>Example:</b><br>Switch(SPAN)# delRSpanDstConf commit                                       |                                                                                                    |
| Step 4 | exit                                                                                          | Exits the SPAN mode.                                                                                                    |
|        | <b>Example:</b><br>Switch(SPAN)# exit                                                         |                                                                                                    |

#### **Configuration Example**

• The example shows how to delete RSPAN destination configuration on NID-1:

```
Switch(SPAN) # delRSpanDstConf delRSpanDstConfRequest remote vlan-id 500
Switch(SPAN) # delRSpanDstConf review
Switch(SPAN) # delRSpanDstConf commit
Switch(SPAN) # exit
```

# **Verifying RSPAN**

Use the following commands to verify the RSPAN status on the Cisco ME 1200 NID.

```
    showSpanConfig showSpanConfigReq
```

This command displays the SPAN configuration status on the NID, when source interface is 1/4 and traffic type is both. The following is a sample output from the command:

```
Switch(SPAN) # showSpanConfig showSpanConfigReq
Switch(SPAN) # showSpanConfig review
Commands in queue:
    showSpanConfig showSpanConfigReq
Switch(SPAN) # showSpanConfig commit
ShowSpanConfig Output.showSpanConfigResp.span config[0] = 'Session:
1, Mode: Disabled'
ShowSpanConfig Output.showSpanConfigResp.span config[1] = 'Type: Remote
 Source Session'
ShowSpanConfig Output.showSpanConfigResp.span config[2] = 'Dest RMIRROR
VLAN: 500'
ShowSpanConfig Output.showSpanConfigResp.span config[3] = 'Source
VLAN(s): '
ShowSpanConfig Output.showSpanConfigResp.span config[4] = 'Source
port(s): 1/5'
ShowSpanConfig Output.showSpanConfigResp.span config[5] = 'Traffic
Type: '
ShowSpanConfig Output.showSpanConfigResp.span config[6] = 'rx : 1/5'
ShowSpanConfig_Output.showSpanConfigResp.span config[7] = 'Destination
 Ports: 1/4'
ShowSpanConfig Commit Success !!!
```

# **Additional References**

#### **Related Documents**

| Related Topic                                                                                    | Document Title                                                                                                    |
|--------------------------------------------------------------------------------------------------|----------------------------------------------------------------------------------------------------|
| Cisco ME 3800x and ME 3600x Switches Software<br>Configuration Guide, Cisco IOS Release 15.4(1)S | http://www.cisco.com/c/en/us/td/docs/switches/metro/<br>me3600x_3800x/software/release/15-4_1_S/<br>configuration/guide/3800x3600xscg.html |

#### **MIBs**

| МІВ                       | MIBs Link                                                                                                    |
|---------------------------|----------------------------------------------------------------------------------------------------|
| MIBs Supporting Cisco IOS | To locate and download MIBs for selected platforms, Cisco IOS releases, and feature sets, use Cisco MIB Locator found at the following URL: |
|                           | http://www.cisco.com/go/mibs                                                                                                    |

I

٦

### **Technical Assistance**

| Description                                                                                                    | Link                         |
|----------------------------------------------------------------------------------------------------|------------------------------|
| The Cisco Support website provides extensive online<br>resources, including documentation and tools for<br>troubleshooting and resolving technical issues with<br>Cisco products and technologies.                                                                      | http://www.cisco.com/support |
| To receive security and technical information about<br>your products, you can subscribe to various services,<br>such as the Product Alert Tool (accessed from Field<br>Notices), the Cisco Technical Services Newsletter,<br>and Really Simple Syndication (RSS) Feeds. |                              |
| Access to most tools on the Cisco Support website requires a Cisco.com user ID and password.                                                                                                    |                              |

Cisco ME 1200 Series Carrier Ethernet Access Devices NID Configuration Guide, Cisco IOS 15.6(1)SN and Later Releases